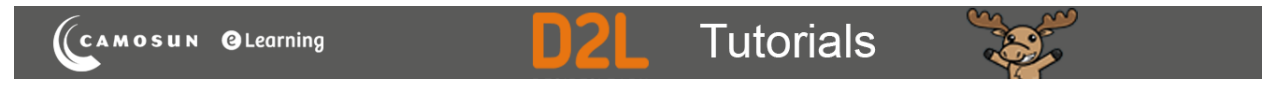

# Creating Multi-Select (M-S) Questions in D2L – D2L Tutorial

This tutorial is for faculty who have previous experience using the Quizzes tool and Question Library in D2L. For further information, please contact <u>elearning@camosun.ca</u> for assistance.

### Scenario

This tutorial will describe how to create a Multi-Select (M-S) question for use in the Quizzes tool in D2L.

#### Steps

1. Go to the Quizzes tool in your course, then click Question Library.

| ŧ.       | CAMOSUN Training Course 03                                 | þ     | ۵ 📗             |   | ŝ         |
|----------|------------------------------------------------------------|-------|-----------------|---|-----------|
| Training | g Course 03 Course Home My Tools 🗸 Edit Course             |       |                 |   |           |
| Manage   | Quizzes Question Library Statistics LockDown Browser       |       |                 |   | Help      |
| New      | Quiz Edit Categories More Actions 🗸                        |       |                 |   |           |
|          |                                                            | View: | By Availability | ~ | Apply     |
| 🌮 Bu     | lk Edit                                                    |       |                 |   |           |
|          | Current Quizzes                                            |       |                 |   | Published |
|          | All About Quizzes 🗸 🔌<br>Availability: always available    |       |                 |   | -         |
|          | Master Quiz v (inactive)<br>Availability: always available |       |                 |   | -         |
|          |                                                            |       |                 |   |           |

2. Create a **New** → **Section** or click on the title of an existing **Section** (folder) in which to save your Short answer question. For the purposes of this tutorial, we will click **Quizzes**, and then **Week 1**.

| Training Course 03                                                                                                    | Cours    | e Home 🛛 My Tools 🗸 🛛 Edit Course                        |      |        |            |           |                        |
|----------------------------------------------------------------------------------------------------|----------|----------------------------------------------------------|------|--------|------------|-----------|------------------------|
| Question Library Curveys Curveys Curv | Question | Library $ ightarrow$ Quizzes $ ightarrow$ Week 1<br>ek 1 |      |        |            |           | 🌣 Settings 🛛 😧 Help    |
| Ouize s     New ∨     Import ∨       Import ∨     Import ∨       Week 2     Delete     Order                                                                                                    |          |                                                          |      |        |            |           | Done Editing Questions |
|                                                                                                    |          |                                                          |      |        |            |           |                        |
|                                                                                                    |          | Name (click question name to edit)                       | Type | Points | Difficulty | Mandatory | Last Modified          |
|                                                                                                    |          | a Case Study Week 1 Quiz                                 | -    | -      | -          | -         | Jan 7, 2019 10:05 AM   |
|                                                                                                    |          | Total: 1 Section                                         |      |        |            |           |                        |
|                                                                                                    |          |                                                          |      |        |            |           | 20 per page            |

3. Click New and select Multi-Select Question (M-S).

| Question Library > Quizzes > Week 1 |                |        |               |            |           | Settings 🕜 Help        |
|-------------------------------------|----------------|--------|---------------|------------|-----------|------------------------|
| Week 1                              |                |        |               |            |           |                        |
| New V Import V                      |                |        |               |            |           | Done Editing Questions |
| Sectio                              | - Edit Value   | ac 🕅 1 | Publish to LO | R          |           |                        |
| True or false Question (T/F)        | p Luit Value   |        |               | · ·        |           |                        |
| Multiple Toice Question (MC)        |                | Type   | Points        | Difficulty | Mandatory | Last Modified          |
| Multi-Select Question (M-S)         | stion          |        |               |            |           |                        |
| Written Response Question (WR)      | xams.          | T/F    | 1             | 1          |           |                        |
| Short Answer Question (SA)          |                |        |               |            |           | _                      |
| Multi-Short Answer Question (MS     | tempts         | MC     | 1             | 1          |           |                        |
| Fill in the Blanks Question (FIB)   | ~              |        |               |            |           |                        |
| Matching Question (MAT)             | )<br>ilable in | M-S    | 1             | 1          |           |                        |
| Ordering Question (ORD)             |                | C-141  | T             | T          |           |                        |
| Arithmetic Question (2+2)           | escribe        |        |               |            |           |                        |

<u>c</u> 0

4. Add your Question Text and then add the Answers. Click Add Answer if you want more than four choices. Click the check boxes next to all of the correct answers. Click Randomize answer order if you wish the choices to be randomized for students. You can watch the question being created in the Preview area on the right side of the question creation area.

| Multi-Select                                       | Options 🗸               |      |
|----------------------------------------------------|-------------------------|------|
| Juestion Text *                                    | Which are past tense ve | rbs? |
| Which are past tense verbs?                        | watched                 |      |
| nswers*                                            | ran                     |      |
| watched                                            | × make                  |      |
| ✓ ran                                              | x do                    |      |
| make                                               | x                       |      |
| do                                                 | ×                       |      |
| dd Answer                                          |                         |      |
| Randomize answer order                             |                         |      |
| efault Points * How are points assigned to blanks? |                         |      |
| 1 All or Nothing                                   | ~                       |      |
| Which grading method should I cho                  | 17                      |      |

5. Give your question a Points value. Click the How are points assigned to blanks? menu and select All or Nothing (meaning points will be given only if all correct answers are chosen, and no incorrect answers), Correct Selections (divides points evenly between all choices), Correct Answers, Limited Selections (divides points evenly between correct answers), or Right Minus Wrong.

| Multi-Select 🗸                  | O                                                     | otions 🗸 |                             |
|---------------------------------|-------------------------------------------------------|----------|-----------------------------|
| Question Text *                 |                                                       |          | Which are past tense verbs? |
| Which are past tense verbs?     |                                                       |          |                             |
|                                 |                                                       |          | watched                     |
| Answers *                       |                                                       |          | ran                         |
| watched                         |                                                       | ×        | make                        |
| ✓ ran                           |                                                       | ×        | do                          |
| make                            |                                                       | ×        |                             |
| do                              |                                                       | ×        |                             |
| Add Answer                      |                                                       |          |                             |
| Default Points * How are points | assigned to blanks?                                   |          |                             |
| 1 All or Nothing                | ng                                                    | ~        |                             |
| All or Nothin                   | 8                                                     |          |                             |
| Correct Selec                   | tions (0.25 pts per answer)                           |          |                             |
| Save 🗸 Correct Answ             | vers, Limited Selections (0.5 pts per correct answer) |          |                             |
| Right Minus                     | Wrong Selections (±0.25 pts per answer)               |          |                             |
|                                 |                                                       |          |                             |

This content is licensed under a Creative Commons Attribution 4.0 International Licence. Icons by the Noun Project.

 $\odot$ 

6. Use the Options menu to Add Feedback, Add Hint, Add Short Description, or Add Enumeration. We recommend adding enumeration for accessibility purposes!

| A Back to Question Library  |                                        |                             |
|-----------------------------|----------------------------------------|-----------------------------|
| Multi-Select                | Options 🗸                              |                             |
| Question Text *             |                                        | Which are past tense verbs? |
| Which are past tense verbs? | Add Feedback                           | :t 2 correct answer(s)      |
|                             | Add Hint                               | a) watched                  |
| Answers*                    | Add Short Description                  | t) ran                      |
| watched                     | <ul> <li>Remove Enumeration</li> </ul> | c) make                     |
| ran                         | ×                                      | d) do                       |
| make                        | ×                                      |                             |
| do                          | ×                                      |                             |
|                             |                                        |                             |

7. When you have finished creating your Fill in the Blanks question, click Save .

| Back to Question Library                                           |                             |            |  |
|--------------------------------------------------------------------|-----------------------------|------------|--|
| Question Text *                                                    | Which are past tense verbs? |            |  |
| Which are past tense verbs?                                        | Which are past tense verbs? |            |  |
|                                                                    |                             | a) watched |  |
| Answers*                                                           |                             | b) ran     |  |
| watched                                                            | ×                           | c) make    |  |
| ✓ ran                                                              | ×                           |            |  |
| make                                                               | ×                           | d) do      |  |
|                                                                    |                             |            |  |
| ao                                                                 | ×                           |            |  |
| Add Answer                                                         |                             |            |  |
| Randomize answer order                                             |                             |            |  |
| Enumeration                                                        |                             |            |  |
| a, b, c, d, e, f,                                                  |                             |            |  |
| Default Points * How are points assigned to blanks?                |                             |            |  |
| 1 Correct Answers, Limited Selections (0.5 pts per correct answer) | ~                           |            |  |
| Which grading method should I choose?                              |                             |            |  |
| Save V Cancel                                                      |                             |            |  |

#### 8. Click Back to Question Library.

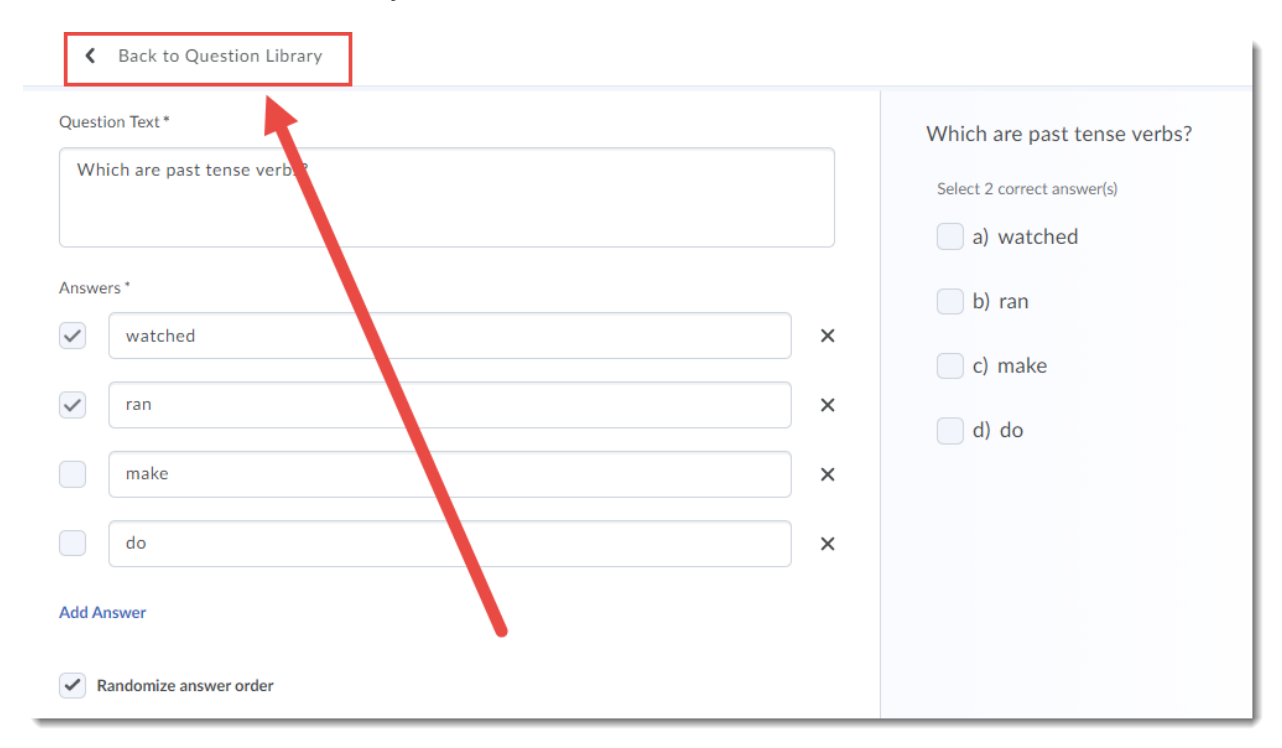

## Things to Remember

When using the **Correct Answers, Limited Selections** option in the **How are points assigned to blanks?** menu, the number of possible correct answers will appear to students (as "Select X correct answer(s). Make sure to test how this question is graded from within a quiz, and make adjustments as needed.